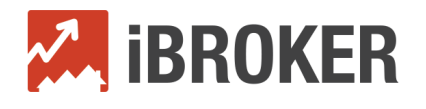

# Streamlining real estate transaction management with iBroker

Dotloop users can connect their account to iBroker, the simplified office management solution for real estate. This integration allows loops to be seamlessly integrated into iBroker's transaction module. Office administrators using both applications will enjoy a streamlined process eliminating the need for double entry. Note - This feature is available to all Brokerage-level dotloop accounts.

### Connecting to iBroker

Connecting dotloop to iBroker is a quick and easy process. Follow these 4 steps to set up the integration:

1. From the main menu on the left side of iBroker, go to Administration > Company

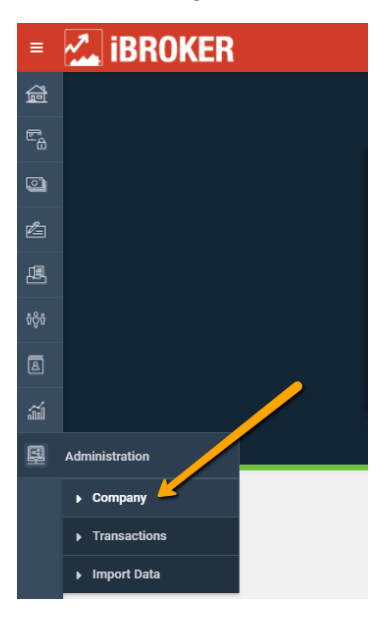

2. Next, go to the **3<sup>rd</sup> Party Connections** tab and **select an office** in your brokerage. If your brokerage only has one office, it will already be selected for you.

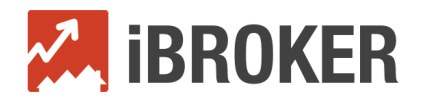

| ~ | <b>iBROKE</b>     | R                                                                                       |                                                                                                    |                                                                                                    |                                                                                                    |
|---|-------------------|-----------------------------------------------------------------------------------------|----------------------------------------------------------------------------------------------------|----------------------------------------------------------------------------------------------------|----------------------------------------------------------------------------------------------------|
| E | Brokerage Profile | 3rd Party Connections                                                                   | Tax Setup                                                                                                  | Control GL Accounts                                                                                 | Billable Ite                                                                                                    |
|   |                   |                                                                                         |                                                                                                    |                                                                                                    |                                                                                                    |
|   |                   | dot                                                                                     | loop                                                                                                    |                                                                                                    |                                                                                                    |
|   |                   | GOL                                                                                     |                                                                                                    |                                                                                                    |                                                                                                    |
|   | Office 🔶          |                                                                                         |                                                                                                    |                                                                                                    |                                                                                                    |
|   | Please Selec      | et                                                                                      |                                                                                                    |                                                                                                    | T                                                                                                    |
|   | API Key 🔶         |                                                                                         |                                                                                                    |                                                                                                    |                                                                                                    |
|   |                   |                                                                                         |                                                                                                    |                                                                                                    |                                                                                                    |
|   | Connect           |                                                                                         |                                                                                                    |                                                                                                    |                                                                                                    |
|   |                   |                                                                                         |                                                                                                    |                                                                                                    |                                                                                                    |
|   |                   |                                                                                         |                                                                                                    |                                                                                                    |                                                                                                    |
|   |                   |                                                                                         |                                                                                                    |                                                                                                    |                                                                                                    |
|   |                   | Brokerage Profile<br>Brokerage Profile<br>Office<br>Please Select<br>API Key<br>Connect | iBROKER<br>Brokerage Profile 3rd Party Connections<br>dot<br>Office<br>Please Select<br>API Key<br>Connect | Brokerage Profile 3rd Party Connections Tax Setup<br>Coffice<br>Please Select<br>API Key<br>Connect | Brokerage Profile 3rd Party Connections Tax Setup Control GL Accounts     Office     Please Select     API Key     Connect |

- 3. Enter the **API Key**. You can obtain the API Key from your dotloop profile. Follow these steps in dotloop to locate it:
  - i. Log in to dotloop and navigate to your account. Move your mouse over your initials in the top right corner and click on **MY ACCOUNT**.

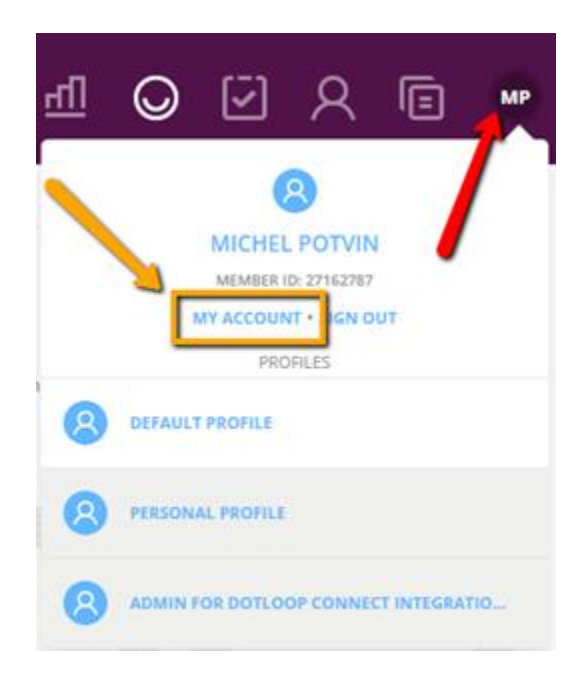

ii. On the My Account page, click on **PROFILES** under ACCOUNT SETTINGS. On the new page, scroll down to find your API Key. Select the whole API key, right click on it and select Copy.

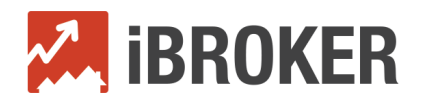

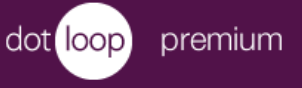

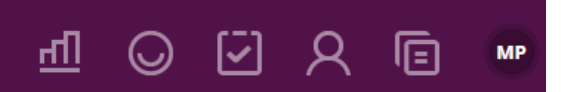

## My account

Keep your profile, notification preferences and other settings up to date.

| ACCOUNT SETTINGS                                | YOUR CONTACT INFORMATION WILL BE USED TO AUTO FILL LOOPS AND DOCUMENTS WHEN POSSIBLE.  |                      |                       |  |  |
|-------------------------------------------------|----------------------------------------------------------------------------------------|----------------------|-----------------------|--|--|
| PROFILES                                        | PERSONAL INFORMATION                                                                   |                      |                       |  |  |
| DOCUMENT PREFERENCES                            |                                                                                        |                      |                       |  |  |
| UPGRADE                                         |                                                                                        | FIRST NAME           | LAST NAME<br>Potvin   |  |  |
| APPS                                            | ADD PHOTO                                                                              | USER ROLE            | EMAIL ADDRESS         |  |  |
| CLIENTS                                         |                                                                                        | BROKERAGE MANAGER V  | mpotvin@gryphtech.com |  |  |
| DAILY TA     API     YOUR API KI     LEARN WHAT | SK REMINDERS<br>EY IS: 50f68b5f-30d9-4fe1-b8f1-a724535c67b;<br>I <b>THE API CAN DO</b> | DEAC<br>2 CHANGE KEY | ΓΙΥΑΤΕ ΑΡΙ            |  |  |
|                                                 |                                                                                        | SAVE                 |                       |  |  |

4. Next, go back to where you were in iBroker (Administration > Company > 3<sup>rd</sup> Party Connections tab), ensure you selected your office from the dropdown list (as per #2 above) and right click into the API Key box. Click Paste. Then, click Connect. The integration is now complete!

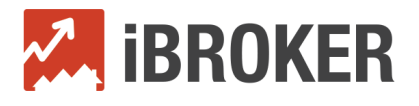

| dot loop.                            |  |  |  |  |
|--------------------------------------|--|--|--|--|
| *Office*                             |  |  |  |  |
| Skymark West Office                  |  |  |  |  |
| *API Key*                            |  |  |  |  |
| 50f68b5f-30d9-4fe1-b8f1-a724535c67b2 |  |  |  |  |
| Connect                              |  |  |  |  |
|                                      |  |  |  |  |
|                                      |  |  |  |  |
|                                      |  |  |  |  |
|                                      |  |  |  |  |
|                                      |  |  |  |  |

### Turning Loops into iBroker Transactions

Converting your loops into iBroker transactions is as easy as it gets.

- 1. First, make sure your loop's information is complete and finalized. (Once a loop is in iBroker and you make changes to that same loop in dotloop, it won't update the associated transaction in iBroker. You would need to do so manually.)
- 2. Then, in iBroker navigate to **Transactions > Add Transaction**.

| ≡  | 🖾 ibroker           |
|----|---------------------|
| â  |                     |
| e. | Transactions        |
| 0  | Manage Transactions |
| é  | ► Add Transaction   |
| æ  | ► Integration       |

3. Here you will have the option to select a loop you'd like to convert to a transaction. To convert a loop, select the office to which the agent belongs and hit **Refresh**. Then, click on your desired loop. iBroker will instantly create a new transaction with all the details for that loop auto-populated from dotloop. All you need to do is fill in the blanks and save the transaction. Congratulations!

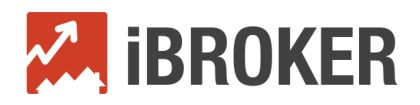

Skymark West Office

Add Nev

| Select one of t | the transact | ions belov | v or clic | k "Add | New" t | o create | one from | scratch |
|-----------------|--------------|------------|-----------|--------|--------|----------|----------|---------|

•

Refresh

| Loop Name                             | Loop ID  | Transaction Type | Status | Last Updated |
|---------------------------------------|----------|------------------|--------|--------------|
| Schroeder                             | 56107093 | Purchase         |        | 2017-04-19   |
| 1408 S Vine St, Holden, MO 64040      | 56105462 |                  |        | 2017-04-19   |
| Karl & Connie Guthrie                 | 42667760 |                  |        | 2016-10-12   |
| 604 N Walnut Lane Lone Jack - Pinkney | 47142577 |                  |        | 2017-06-27   |

### Frequently Asked Questions

Q: At what point can I sync a loop to create a new transaction in iBroker?

A: In iBroker, you have the ability to enter transactions in Pending status before they are closed. However, we recommend you sync loops when you are sure all information is complete and up to date, since you will not be able to sync a loop more than once. For example, if an agent updates information for a loop after the loop is synced in iBroker, you will not be able to sync again to update the information. Instead, you will have to update the information in iBroker directly. Note: You can sync loops for all statuses except for Archived.

Q: What loop information gets brought into iBroker?

A: Here is a table of all the data fields we bring into iBroker from your loop:

| Dotloop Field                           | iBroker Field         | Category         |
|-----------------------------------------|-----------------------|------------------|
| Street Name                             | Street Name           |                  |
| State Or Province                       | State/Prov            |                  |
| Street Number                           | Street #              |                  |
| City                                    | City                  |                  |
| Property Address Country                | Country               | Property Info    |
| Postal Code                             | Postal/Zip            |                  |
| Purchase Price                          | Sale Price            |                  |
| Contract Date                           | Offer Date            |                  |
| Closing Date                            | Close Date            |                  |
| Email                                   | Email                 |                  |
| Street Name                             | Street name           |                  |
| City                                    | City                  |                  |
| State/Prov                              | State/Prov            |                  |
| Name                                    | First Name, Last Name |                  |
| Company Name                            | Name                  |                  |
| Phone                                   | Work                  | Participant Info |
| Unit Number                             | Apartment/Unit        |                  |
| Zip/Postal Code                         | Postal/Zip            |                  |
| Cell Phone                              | Mobile                |                  |
| ID                                      | No match              |                  |
| Fax                                     | Fax                   |                  |
| StreetNumber                            | Street #              |                  |
| Sale Commission Split \$ -              | Selling Commission \$ |                  |
| Buy Side                                |                       |                  |
| SellSideSaleCommissionSplit             | Listing Commission %  | Commission Info  |
| Sale Commission Split \$ -<br>Sell Side | Listing Commission \$ | (if applicable)  |
| BuySideSaleCommissionSplit              | Selling Commission %  |                  |

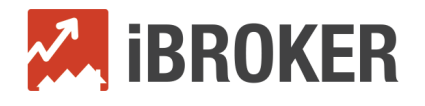

Q: What dotloop account must I have to integrate iBroker?

A: You will need any Brokerage-Level dotloop account to integrate with iBroker. Since agents do not login to iBroker, individual agent level accounts will not be supported.

- Q: If I update a transaction in iBroker, does it update the loop in dotloop?
- A: It does not. The sync is one way from dotloop to iBroker. iBroker does not send data into dotloop.
- Q: Is there any cost for the integration of iBroker with dotloop?
- A: There is no additional cost involved to set up the integration.

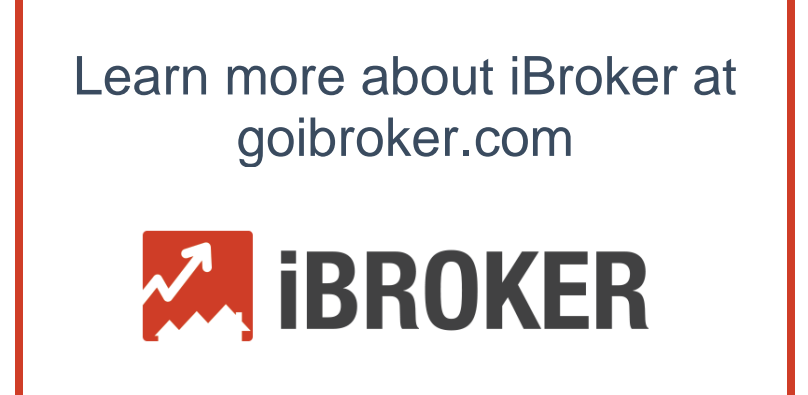